A clinical alert is created whenever a new case is opened or when a new blood lead test result is received for an existing case. You will only see these alerts if you have opted in to receive them. If you do not receive these alerts but want to, please contact the HHLPSS Coordinator. If you are designated to receive alerts, you will receive alert emails and will also see alerts on your **Home** screen when you log into HHLPSS.

## **Reviewing Alerts**

**Step 1:** If you are a designated case manager, you will receive an email notice whenever HHLPSS creates an alert for a child in your jurisdiction. It is important to review your alerts regularly and perform any needed follow-up.

There are two types of alerts associated with clinical case management:

- 1. New blood lead test for an existing case patient
- 2. New case has been detected

| 🖂 🕞 ೨೮ 4                                                                       | × ◆   <del>-</del>                                                                                             | HHLPSS Alert -                                                                                               | Message (HTML) |
|--------------------------------------------------------------------------------|----------------------------------------------------------------------------------------------------|----------------------------------------------------------------------------------------------------|----------------|
| File Messa                                                                     | age Adobe PDF                                                                                                  |                                                                                                    |                |
| ignore X<br>& Junk → Delete<br>Delete                                          | Reply Reply All Respond                                                                                        | ting Beducation Commit A To Manager<br>Asbestos and Lea V Done<br>Reply & Delete V Create New<br>Quick Steps |                |
| From: hh<br>To: Wa<br>Cc:<br>Subject: HHLF                                     | lpssnoreply@dhs.wisconsin.gov<br>alsh, Reghan O - DHS<br>PSS Alert                                             |                                                                                                    |                |
| HHLPSS Ale<br>Alert Text : -<br>Alert Link : -<br>Created By :<br>Created Date | ert<br>- New blood test for existin<br>- /EntityMaint/Patient.aspx<br>- coonsmj<br>e : - 11/28/2018 5:12:00 PM | ng case patient, OLantern, Jill(20189<br>?patientid=2018924<br>4                                             | 24)            |
| HHLPSS Ale<br>Alert Text :<br>Alert Link :                                     | ert<br>- New Case Alert - Patient<br>- /EntityMaint/Patient.asp                                                | , Weather, Stormy(2018808)<br>x?patientid=2018808                                                            |                |

**Step 2:** Log into HHLPSS (see <u>Job Aid 1.3: Logging into HHLPSS, P-02299-1.3</u>) to see these alerts displayed on your **Home** screen. Select an alert on your HHLPSS **Home** screen to see the alert details.

**Step 3:** To view the details for an alert, click on the hyperlink of the alert information you want to see (circled in red below).

| HHLPSS<br>Healthy Homes and Lead<br>Poisoning Surveillance System | Home Clinical Environmental Reports                                                                                                    |
|-------------------------------------------------------------------|----------------------------------------------------------------------------------------------------|
| <ul> <li>Home</li> <li>View Alerts</li> </ul>                     |                                                                                                    |
| Change Password                                                   |                                                                                                    |
| Archived Alerts                                                   | Welcome to Your HHLPSS Training                                                                                                    |
|                                                                   | Alerts                                                                                                    |
|                                                                   | Mark as Read         New blood test for existing case patient, OLantern, Jil(2018924)         11-28-2018           Mark as Read         New Case Alert - Patient, Snowman, Frosty(2018931)         11-28-2018           Mark as Read         New Investigation Alert - Address, 711831         11-28-2018           View Archived Alerts         View Archived Alerts         11-28-2018 |

Step 4: Clicking on either a New Case or New Blood Test alert (above) will take you to the Patient Info screen in the Clinical tab. Note that the patient will show at the top of the screen (highlighted in yellow). Verify that the address is the same as the one listed in the alert.

| HHLPSS                                                  | (OLANTERN,       | JILL) DOB: 1 | I/1/2016 ID#: 201 | 8924 JURI.   | DEPARTMENT OF | PUBLIC HEALTH FOR MADISON AND DANE C |
|---------------------------------------------------------|------------------|--------------|-------------------|--------------|---------------|--------------------------------------|
| Healthy Homes and Lead<br>Poisoning Surveillance System | Home Cli         | nical En     | vironmental       | Reports      |               |                                      |
| Find Patient                                            | Last Name AK     | A F          | irst Name         |              | Middle Name   | Case Type (Case Status)              |
| Clinical Letters                                        | OLantern         | ×            | Jill              |              | Middle        | State Case (Open)                    |
| Patient Info                                            | DOB              | Cu           | rrent Age         | Sex          | Twin          |                                      |
| Family Members                                          | 01/01/2016       | 21           | Yrs. 10 Mos.      | Female       |               | Local ID No.                         |
| Patient Address                                         | 0.00.02010       | ~            | 110. 10 1100.     | - enale      |               | Medical Rec                          |
| Blood Lead Tests                                        | Ethnicity        | Select       | Race              | Select       |               | Max Blood Pb 23                      |
| Case Details                                            | Unknown          |              | Unknow            | 1            | _             | # Decede                             |
| Case Exposure                                           |                  |              |                   |              |               | # Reports 6                          |
| Associated Persons                                      |                  |              |                   |              |               | SSN                                  |
| Other Blood Tests                                       |                  |              |                   |              |               | Medicaid ID                          |
| Other Medical                                           |                  |              |                   |              |               | 1/21/2019                            |
| Chelation                                               |                  |              |                   |              |               | Next Pb Date 1/2//2019               |
| Notes                                                   | Country of Birth |              | State/Province    |              | Language      | Interview in English?                |
| Patient Attachments                                     |                  | ~            |                   |              | <b>~</b>      | ~                                    |
|                                                         | Number           | Direction    | Street            |              | Туре          | Direction Apt. No.                   |
|                                                         | 1403             | ~            | Prairie Rose Driv | ve Apt Suite | E             | ✓ 2                                  |
|                                                         | City             |              | County            |              | State         | Zip                                  |
|                                                         | Sun Prairie      |              |                   | ~            | WI 🖌          | 53590-4315                           |
|                                                         | Census Tract     | Parcel No.   |                   | District     |               | Follow-up received                   |
|                                                         |                  |              |                   |              |               |                                      |
|                                                         | Guardian Phone   |              | Guardian First N  | ame          | Guardia       | an Last Name                         |
|                                                         | (555) 555-5555   |              | Jane              |              | OLante        | ern                                  |
|                                                         | Patient Phone    |              |                   |              |               |                                      |
|                                                         |                  |              |                   |              |               |                                      |
| Help                                                    |                  |              |                   |              |               |                                      |
| Save                                                    |                  |              |                   |              |               |                                      |
| Revert                                                  |                  |              |                   |              |               |                                      |
| Print Screen                                            |                  |              |                   |              |               |                                      |
| Loa Out                                                 |                  |              |                   |              |               |                                      |

## **New Case Alert**

Step 1: To review a new case, click on Case Details on the left side menu to activate the Case Type screen. Note that the Case Status window is greyed out, but it indicates that the case is "Open." View the test result in the Case-Making Blood Result window.

| HHLPSS                        | (WEATHER, STO                         | RMY) DOB: 7/2/2  | 017 ID#: 2018808 Jui                | RI.: DEPARTMENT OF      | PUBLIC HEALTH FOR M                         | ADISON AND DANE C |
|-------------------------------|---------------------------------------|------------------|-------------------------------------|-------------------------|---------------------------------------------|-------------------|
| Poisoning Surveillance System | Home Clin                             | ical Enviro      | nmental Reports                     | 5                       |                                             |                   |
| Find Patient                  | Case Type                             | Ð                |                                     |                         |                                             |                   |
| Clinical Letters              | Case Status                           |                  |                                     | Reason for Case         | Initiation                                  |                   |
| Patient Info                  | 0                                     |                  |                                     | (Surveillance cas       | e Only)                                     |                   |
| Patient Address               | Open                                  |                  |                                     | Met State Case C        | riteria                                     | ~                 |
| Blood Lead Tests              | Case-Making B                         | lood Result(s)   |                                     |                         |                                             |                   |
| Case Details                  | Date                                  | Pb Value         | Туре                                |                         | Patient Address at                          | Draw Date         |
| Case Initiation               | 11/28/2018                            | 4.5              | Venous                              |                         | 1419 Prairie RD                             |                   |
| Case Information              |                                       |                  |                                     |                         |                                             |                   |
| Case Disposition              |                                       |                  |                                     |                         |                                             |                   |
| Disposition History           |                                       |                  |                                     |                         |                                             |                   |
| Case Exposure                 |                                       |                  |                                     |                         |                                             |                   |
| Associated Persons            | Case Initiat                          | ion              |                                     |                         |                                             |                   |
| Other Blood Tests             | Origin of case no                     | tification       |                                     |                         |                                             |                   |
| Other Medical                 |                                       |                  |                                     |                         |                                             |                   |
| Chelation                     |                                       |                  |                                     | ~                       |                                             |                   |
| Notes                         | if Trans                              | fer, from where: |                                     |                         |                                             | $\sim$            |
| Patient Attachments           | if Other                              | specify:         |                                     |                         |                                             |                   |
|                               | Date of case mak<br>BLL<br>11/28/2018 | ing              | Date LHD first n<br>notice          | eceived                 | Date case first a<br>to Case Manager        | ssigned<br>r      |
|                               | Case Manager ho                       | me visit done?   | Date of first hor                   | ne visit<br>-           |                                             |                   |
| Help<br>Save                  | Date environment<br>notified case     | al health        | Primary residen<br>Investigation do | ce environmental<br>ne? | Date of initial environmental investigation | vironmental       |
| Revert                        | 1                                     |                  |                                     | ·                       | 1                                           |                   |
| Print Screen                  |                                       |                  |                                     |                         |                                             |                   |
| Log Out                       |                                       |                  |                                     |                         |                                             |                   |

**Step 2:** Click on **Case Information** in the left side menu to view the default case manager assignment. To change the case manager for the patient's case, click the **Edit Case Manager Assignment** hyperlink.

| HHLPSS                                                  | (WEATHER, STORINY) DOB: 7/2/2017 ID#: 2018808 JURI.: DEPARTMENT OF PUBLIC HEALTH FOR MADISON AND DANE C |
|---------------------------------------------------------|----------------------------------------------------------------------------------------------------|
| Healthy Homes and Lead<br>Poisoning Surveillance System | Home Clinical Environmental Reports                                                                     |
| Find Patient                                            |                                                                                                    |
| Clinical Letters                                        | Case Details                                                                                            |
| Patient Info                                            |                                                                                                    |
| Patient Address                                         | Case Manager Appingment                                                                                 |
| Blood Lead Tests                                        | Euri Gase Manager Assignment                                                                            |

Step 3: Select the case manager from the list of available case managers and then click the Assign Case Manager hyperlink (see Job Aid 3.6: Case Details-Initiation, P-02299-3.6).

| HHLPSS<br>Healthy Homes and Lead<br>Poisoning Surveillance System | (WEATHER, STOR       | *Berends, Deb<br>*BERTH, CHRISTINE<br>*BIADASZ, JO ELLEN<br>*Biddick, Cara | ealth for Madison and E |
|-------------------------------------------------------------------|----------------------|----------------------------------------------------------------------------|-------------------------|
| Find Patient                                                      |                      | *Biviano, Sandy<br>*BJORGAARD, MARY                                        |                         |
| Clinical Letters                                                  | Case Detail          | bmews15                                                                    |                         |
| Patient Info                                                      |                      | *Bogumill, Kay                                                             |                         |
| Patient Address                                                   | Case Manager:        | BOSOVICH DIANE                                                             | Case Status: Open       |
| Blood Lead Tests                                                  | Assign Case Ma       | *BOTH, KAREN                                                               |                         |
| Case Details                                                      |                      | *BOTICKI, JEAN                                                             |                         |
| Case Initiation                                                   | Case Events          | *BOUCHER, JUDITH                                                           |                         |
| Case Information                                                  |                      | *BOYER BRITTANY                                                            |                         |
| Case Disposition                                                  | Event Listing        | *BRANDSTROM, JIM                                                           | ampleted Deput Deput    |
| Disposition History                                               | 354293 Follow        | *BRASWELL, JANICE                                                          | ompleted Result Respo   |
| Case Exposure                                                     | <u>334233</u> 100000 | *Brault, Yvonne<br>Breastfeeding?                                          | Donzin                  |
| Associated Persons                                                | Event Type F         | *Brehm, Gina                                                               |                         |

- Step 4: Though new case alerts are automatically created and sent when a child's blood lead level (BLL) is equal to or greater than 3.5 mcg/dL, health departments are not *required* to conduct nursing case management unless it meets the elevated BLL definition set in statute. However, health departments are encouraged to have policies for and conduct case follow-up activities at BLLs below those set in statute.
  - A. If an alert does not meet the level for a response set in statute or health department policy, close the opened case on the **Case Disposition** screen (see Job Aid 3.7: Case Closure, P-02299-3.7).
  - B. If your health department responds to BLLs between 5 and 15 mcg/dL by, for example, sending a letter or contacting by telephone, but no further follow-up will be done, enter the actions conducted as case events or patient notes (see <u>Job Aid 3.6: Case Details-Initiation, P-02299-3.6</u> and <u>Job Aid 3.13: Patient Notes, P-02299-3.13</u>).

## **New Blood Lead Test Alert**

**Step 1:** Open a patient's record (see <u>Job Aid 3.4: Find a Patient, P-02299-3.4</u>). Click on **Blood Lead Tests** in the left side menu to review a new blood lead test. The patient's blood lead test history will be listed with the most recent blood lead test displayed at the top.

| HHLPSS<br>Healthy Homes and Lead | (OLANTERN,        | JILL) DOB: 1    | /1/2016 ID#:   | 2018924 J    | JURI.: DEPA  | ARTMENT OF         | PUBLIC HEALTH F               | OR MADIS   | ON AND DANE C           |         |
|----------------------------------|-------------------|-----------------|----------------|--------------|--------------|--------------------|-------------------------------|------------|-------------------------|---------|
| Poisoning Surveillance System    | Home Cli          | nical Env       | vironmenta     | l Repo       | rts          |                    |                               |            |                         | _       |
| Find Patient                     | Select Tiered     | Date Res        | ult Sam        | ple Type     | Patient A    | ddress on          | Draw Date                     | HL7 F      | ile Delete              | _       |
| Clinical Letters                 | 2874491 11/26/20  | 18 23           | Veno           | JS 1         | 1403 Prairie | e Rose Drive       | e Apt Suite 2                 |            | Delete                  |         |
| Patient Info                     | 2874478 1/7/2017  | \$12            | Veno           | JS           | 1403 Prairie | e Rose Drive       | e Apt Suite 2                 |            | Delete                  |         |
| Patient Address                  | 2874479 1/7/2017  | 12.4            | Veno           | JS 1         | 1403 Prairie | e Rose Drive       | e Apt Suite 2                 |            | Delete                  |         |
| Blood Lead Tests                 |                   |                 |                |              |              |                    |                               |            |                         |         |
| Case Details                     |                   |                 |                |              |              |                    |                               |            |                         |         |
| Case Exposure                    |                   |                 |                |              |              |                    |                               |            | Confirmatory            | Test    |
| Associated Persons               | No Result         | Result Typ      | pe:            |              | $\sim$       |                    |                               |            | Lab data inco           | omplete |
| Other Blood Tests                | Test Type         | Det             | tection        | Resu         | JIT .        | Lab S              | Smpl #                        | 1          | Electronical            | Reporte |
| Other Medical                    | Blood Lead Test   | V Eq            | ual To         | ✓ 23         | · · · ·      | ig/dL              |                               | 1          | Reported By             | Lab     |
| Chelation                        | Sampla Type       | Samo            |                |              |              |                    | Screening Site                |            | Euroding Source         |         |
| Notes                            | Venoue            | Samp            | ie Description |              |              |                    | Screening Site                |            | unding Source           | ×       |
| Patient Attachments              | Venous            | •               |                |              | -            |                    |                               |            |                         | -       |
|                                  | Date Drawn        | Date rove       | d at Lab       | Date Analy:  | zed LH       | ate received<br>ID | at Tiered Date<br>(Calculated | Age<br>(Ca | e at draw<br>liculated) |         |
|                                  | 11/26/2018        | 11/27/20        | 18             | 11/27/2018   | 5 1º         | 1/28/2018          | 11/26/2018                    | 2 1        | (rs. 10 Mos.            |         |
|                                  | Patient Address ( | at time of dra  | w)             |              |              |                    | Age reported by               | lab        | Adult?                  |         |
|                                  | 1403 Prairie Rose | e Drive Apt S   | uite 2. Sun Pi | airie. WI 53 | 590-4315     | $\checkmark$       | Yrs.                          | Mos        |                         |         |
|                                  |                   | , on the second | 010 2, 00111   | unio, 11100  | 000-4010     |                    | 1                             |            | . <u> </u>              |         |
|                                  |                   | nstitution      | (ID=2926) UV   | V HEALTH 1   | I S PARK     |                    |                               | Choose     | Delete                  |         |
|                                  | F                 | hysician        |                |              |              |                    |                               | Choose     | Delete                  |         |
|                                  | Analyzing Lab     | oratory         | (ID=3347) AC   | L            |              |                    |                               | Choose     | Delete                  |         |
|                                  | Referring Lab     | oratory [       | (              |              |              |                    |                               | Ohaaaa     | Delete                  |         |
|                                  | Comment           |                 |                |              |              |                    |                               | Choose     | Delete                  |         |
|                                  |                   |                 |                |              |              |                    |                               |            |                         |         |
| New                              | Date Created      | Created         | Ву             |              | Date M       | odified            | Modified By                   |            |                         |         |
| Help                             | 11/28/2018        | coonsn          | nj             |              | 11/28/       | 2018               | coonsmj                       |            |                         |         |
| Save                             |                   |                 |                |              |              |                    |                               |            |                         |         |
| Revert                           |                   |                 |                |              |              |                    |                               |            |                         |         |
| Print Screen                     |                   |                 |                |              |              |                    |                               |            |                         |         |
| Log Out                          |                   |                 |                |              |              |                    |                               |            |                         |         |

**Step 2:** When you have completed any follow-up action and data entry for an alert, click on the **Home** tab, and then on **Mark as Read** for the alert you completed. This will move the alert to the **Archived Alerts** folder.

| HHLPSS<br>Healthy Homes and Lead<br>Poisoning Surveillance System | Home Clinical Environmental Reports                                                                                                    |
|-------------------------------------------------------------------|----------------------------------------------------------------------------------------------------|
| Home<br>View Alerts<br>Change Password<br>Archived Alerts         | Welcome to Your HHLPSS Training                                                                                                    |
|                                                                   | Mark as Read<br>Mark as Read<br>Mark as Read<br>Mark as Read     New blood test for existing case patient, OLantern, Jil(2018924)<br>New Case Alert - Patient, Snowman, Frosty(2018931)     11-28-2018       Mark as Read<br>Mark as Read     New Investigation Alert - Address, 711831     11-28-2018       View Archived Alerts     View Archived Alerts |

Step 3: Once moved to the Archived Alerts, you can still view your old alerts by clicking on View Archived Alerts link on the Home screen or on Archived Alerts on the left side menu.

| HHLPSS<br>Healthy Homes and Lead<br>Poisoning Surveillance System | Home Clinical Environmental Reports                                                                                                    |
|-------------------------------------------------------------------|----------------------------------------------------------------------------------------------------|
| Home                                                              |                                                                                                    |
| View Alerts                                                       |                                                                                                    |
| Change Password                                                   |                                                                                                    |
| Archived Alerts                                                   | Welcome to Your HHI BSS Training                                                                                                    |
|                                                                   | Alerts                                                                                                    |
|                                                                   | Mark as Read         New blood test for existing case patient, OLantern, Jii/2018924)         11-28-2018           Mark as Read         New Case Alert - Patient, Snowman, Frosty(2018931)         11-28-2018           Mark as Read         New Investigation Alert - Address, 711831         11-28-2018           View Archived Alerts |

**Step 4:** The **Archived Alerts** screen displays all previous alerts by date received.

| HHLPSS<br>Healthy Homes and Lead<br>Polsoning Surveillance System | Home Clinical Environmental Reports                               |                |            |
|-------------------------------------------------------------------|-------------------------------------------------------------------|----------------|------------|
| Home                                                              | Archived Alerte                                                   |                |            |
| View Alerts                                                       | Archived Alerts                                                   |                |            |
| Change Password                                                   |                                                                   | Data Dessigned | Data Daad  |
| Archived Alerts                                                   | New Case Alert - Patient Weather Stormy (2018808)                 | 11-29-2018     | 12-03-2018 |
|                                                                   | New blood test for existing case patient, OLantern, Jack(2018878) | 11-29-2018     | 12-03-2018 |
|                                                                   | New blood test for existing case patient. OLantern, JII(2018924)  | 11-28-2018     | 11-29-2018 |
|                                                                   | New Case Alert - Patient, Snow man, Frosty (2018931)              | 11-28-2018     | 11-29-2018 |
|                                                                   | New Investigation Alert - Address, 711831                         | 11-28-2018     | 12-03-2018 |
|                                                                   | New Investigation Alert - Address, 972663                         | 11-02-2018     | 11-28-2018 |

## Questions

Please contact the HHLPSS coordinator at 608-266-5817, or email <u>DHS Lead Poisoning Prevention</u>.

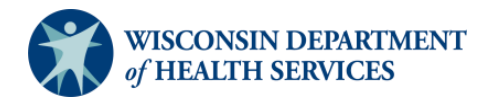